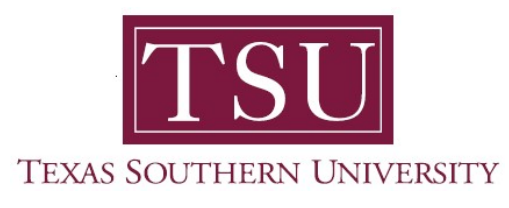

## My Financial Aid Student User Guide

## Award Offer

1. Navigate to MyTSU portal landing page click, 'Student'

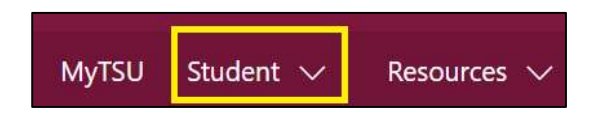

2. Choose "Financial Aid"

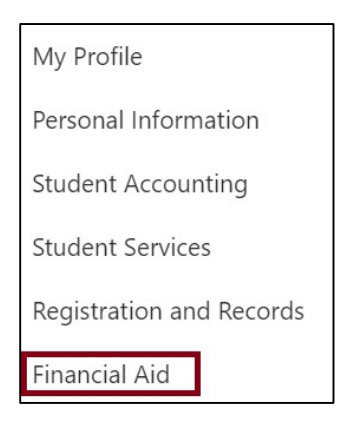

Two (2) intuitive and adaptive tiles (shortcuts) will display, but with sub-menus.

| :::: SharePoint                                                          | ✓ Search this site         | • ? ®           |
|--------------------------------------------------------------------------|----------------------------|-----------------|
| MyTSU Student $\checkmark$ Resources $\checkmark$ Human Resources OIT Se | rvice Requests/Incidents 🗸 |                 |
| FA Financial Aid                                                         |                            | ☆ Not following |
| Status of Financial Aid                                                  | Financial Aid Deferment    |                 |
|                                                                          |                            |                 |

3. Choose "Status of Financial Aid" tile.

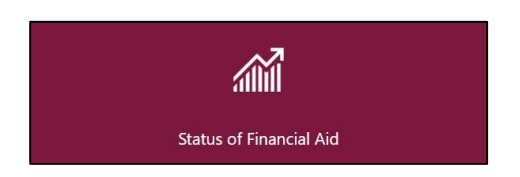

## 4. Click "Award Offer"

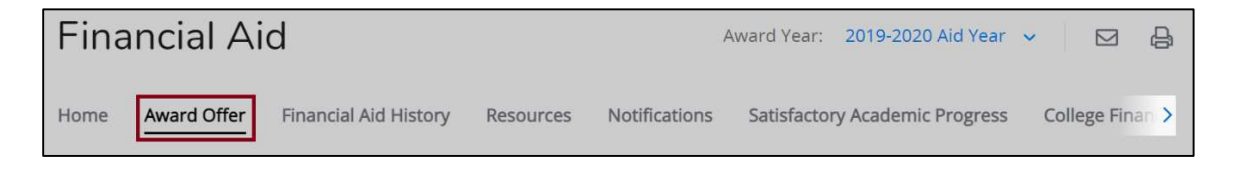

Navigage to "Options to Pay Net Costs"

5. Select "Accept" "Decline" or "Modify" in the 'Take Action' drop-down menu.

| tions to Pay Net Cost    |             |             |             |             |
|--------------------------|-------------|-------------|-------------|-------------|
| Loans @                  |             |             |             | ^           |
| Туре                     | Fall 2020   | Spring 2021 | Amount      | Take Action |
| Direct Unsubsidized Loan | \$2,750.00  | \$2,750.00  | \$5,500.00  | Select 🔨    |
| Direct Parent Plus Loan  | \$12,101.00 | \$12,101.00 | \$24,202.00 | Select      |
|                          | \$14,851.00 | \$14,851.00 | \$29,702.00 | Accept      |
|                          |             |             |             | - Modify    |
|                          |             |             |             |             |

6. Click "Submit"

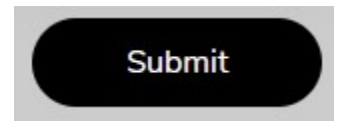

- A student can execute self-service functions:
  - o Print award offer

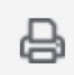

 Send an email to the financial aid office financialaid@tsu.edu

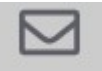

7. Click "View your Award Payment Schedule"

View your Award Payment Schedule

• "Award Payment Schedule" will display.

| TSU<br>TYLAS SULTIDIAN DAVABARY |                                                                                       |               |                 |              | ÷  |            | Tommy Tiger |  |
|---------------------------------|---------------------------------------------------------------------------------------|---------------|-----------------|--------------|----|------------|-------------|--|
| Financi                         | Award Payment Schedule for 2020-2021 Aid Year<br>Fall 2020<br>Grants and Scholarships |               |                 |              | :  |            | 8           |  |
| Hume Awa                        | Fund                                                                                  | Expected Date | Expected Amount | Paid To Date |    |            | ×           |  |
|                                 | Pell Grant                                                                            | 08/10/2020    | 2,898.00        | 0.00         | 1  | ient Sched | ule         |  |
| This butter                     | ATH Women Bsktball<br>Sch - Meals                                                     | 08/10/2020    |                 | 1,434.00     | 10 | "Confirm"  |             |  |
|                                 | ATH Women Bsktball<br>Sch-Housing                                                     | 08/10/2020    |                 | 3,598.00     | J. |            |             |  |
| Housin                          | ATH Women Bsktball<br>Sch-Tui/Fee                                                     | 08/10/2020    |                 | 3,782.92     | 1  |            |             |  |
| Off Campu                       | ATH Women Bsktball<br>Sch-Books                                                       | 08/10/2020    |                 | 284.55       |    |            |             |  |

Contact a representative in the Office of Student Financial Assistance for detail information.

Phone: (713) 313-7071 Fax: (713) 313-1859 Email: financialaid@tsu.edu

Technical support is available 24/7 by emailing IT Service Center: *itservicecenter@tsu.edu* or submitting a case: *http://itservicecenter.tsu.edu* 

As always, we appreciate your support as we continue to improve the tools that ensure "Excellence in Achievement."

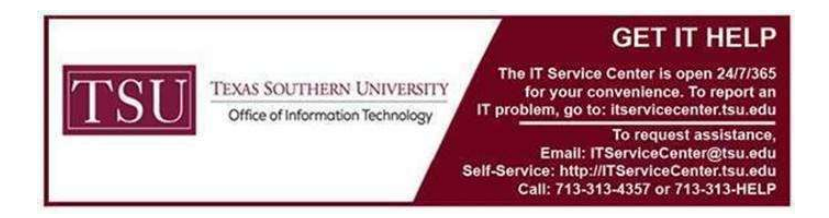